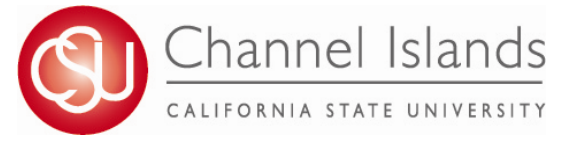

## How to View a What-If Report (Program Scenario)

What-If Program Scenario is a simulated CARR for students who are considering changing their major. Students have the option to define up to three scenarios.

- 1. Open your browser and go to <u>http://myci.csuci.edu</u> or connect through <u>www.csuci.edu</u> and click on the myCI icon.
- 2. On the sign-in page:
  - a. Enter your Dolphin Name\* (ex. first.last###)
  - b. Enter your Dolphin password\*
  - c. Click on "Sign in" to log in.

\*Both are case sensitive.

- Note: New students must click on the "Activate Your Account" link and follow the instructions from there.
- 3. Once you are logged into myCI, click on CI **Records** in the *My Account* section.
- Once you are in the Student Center, click on the "My Academics" link under the Academics section.
- 5. To view your What-If Report (Program Scenario), click on the "Create a what-if scenario" link in the "My Academics" tab.

6. Click on "Create New Report" button.

Note: One previously run report will be available for review.

7. In the Program Scenario section, use the drop down menu to designate:

- a. Area of Study (major or minor)
  b. Plan Term
  c. Concentration (emphasis or option if appropriate)
  d. Subplan Term (current term recommended if appropriate)
- 8. Click on "Submit Request" button to generate simulated CARR.

|               | myCl                                                                                                    |                                             |  |
|---------------|----------------------------------------------------------------------------------------------------|---------------------------------------------|--|
|               | Students (myCl Sign In)                                                                                                    |                                             |  |
|               | Dolphin Hame Dolphin Pessword Gigen In Egypt In Egypt In | New CSUCI Student?<br>Activate Your Account |  |
|               |                                                                                                    |                                             |  |
| Webmail       |                                                                                                    |                                             |  |
| CI Learn (Bla | ickboard)                                                                                                    |                                             |  |
| CI Records    | ] [                                                                                                    |                                             |  |
| Dolphin Files |                                                                                                    |                                             |  |

| ▼ Academics      |                      |                           |                                           |  |
|------------------|----------------------|---------------------------|-------------------------------------------|--|
| Search           | Deadlines 😡 URL      |                           |                                           |  |
| My Academics     | This Week's Schedule |                           |                                           |  |
|                  |                      | Class                     | Schedule                                  |  |
| other academic 👻 | ₿ <mark>1</mark>     | COMM 345-01<br>LEC (1350) | Mo 9:00AM -<br>11:50AM<br>Bell Tower 2716 |  |
|                  | ritita               | EDUC 320-01               | We 9:00AM -                               |  |

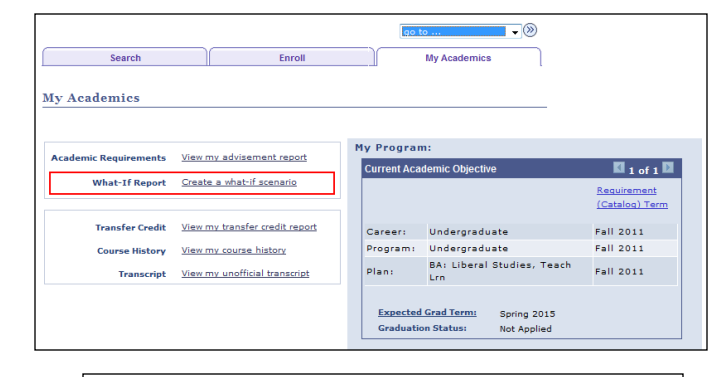

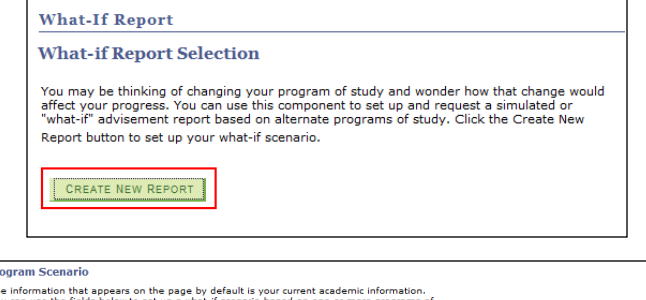

The information that appears on the page by default is your current academic information. You can use the fields below to set up a what-if acanario based on one or more programs of study. You can define up to three scenarios.

| Academic Program |   | Area of Study                  | Plan Term   | Concentration |   | Subplan Term |
|------------------|---|--------------------------------|-------------|---------------|---|--------------|
| Undergraduate    | • | BA: Liberal Studies, Teach L 👻 | Fall 2011 👻 | None          | - | Fall 2011 👻  |
| None             | • | None 👻                         | Fall 2011 👻 | None          | - | Fall 2011 👻  |
| None             | - | None 👻                         | Fall 2011 👻 | None          | - | Fall 2011 👻  |

For assistance with understanding your What-If Report, please visit the Academic Advising Center in the Bell Tower, Room1595 or email us at records.registration@csuci.edu